# 一体化系统相关模板导入操作说明

| <i>—`</i> , | 基础信息-人员信息导入模板    | 2 |
|-------------|------------------|---|
| 二、          | 基础信息-绩效指标库导入模板   | 3 |
| 三、          | 项目库-二级项目导入模板     | 4 |
| 四、          | 项目库−测算信息导入模板     | 5 |
| 五、          | 项目库−新增资产导入模板     | 6 |
| 六、          | 项目库−绩效目标导入模板     | 6 |
| 七、          | 项目细化-政府采购导入模板    | 7 |
| 八、          | 项目细化-政府购买服务导入模板  | 8 |
| 九、          | 项目细化-新增资产配置导入模板  | 9 |
| +、          | 项目细化-经济分类细化导入模板1 | 0 |
| +-          | -、项目细化-测算信息导入模板1 | 1 |

## 一、基础信息-人员信息导入模板

**模板下载:**【基础信息】-【人员信息维护(基层单位经办岗)】 -【全部】页签-【更多操作】-【下载模板】,根据需求下载相应模 板类型(行政及参公、事业、离退休、其他)选择后点击保存后,下 载成功编辑即可。

**模板导入:**【基础信息】-【人员信息维护(基层单位经办岗)】 -【全部】页签-选择单位-【更多操作】-【导入】-选择导入类型后 上传文件即可。(须严格按照说明要求填写完毕后再上传)。

**模板说明**:需要下载系统最新模板,模板格式需要严格按照模板 内填写示例及规范进行填写后导入,否则会导致模板导入失败。例如: 职务职级需选择系统提供的值集,如未满足要求,则无法导入,模板 里的日期格式应为 2022/6/17,如单位编辑日期格式为 2022.06.07 则不符合录入规则,无法导入。

模板具体内容填写可参见导入模板说明,具体填写格式见下述模板示例中的每项说明。

#### 模板示例:

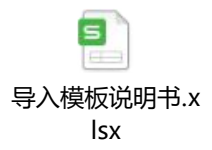

离退休人员、其他人员、事业人员、行政及参公人员导入模板示 例如下:

## 二、基础信息-绩效指标库导入模板

**模板下载:**基础信息模块-【绩效指标】-【指标信息库申请(基 层单位经办岗)】,进入界面后,点击右上角【导出指标模板】按钮, 即可下载。

**模板导入:**基础信息模块-【绩效指标】-【指标信息库申请(基 层单位经办岗)】,进入界面后,点击右上角【导入】按钮,选择相 应模板即可导入。

模板说明:一级指标包括成本指标、产出指标、效益指标、满意 度指标,每一个一级指标下包含数个二级指标,一二级指标由财政部 统一设置。在模板中是下拉框进行选择的,二级指标下可设置三级指 标,其中共性指标和各行业领域核心指标由财政部统一设置,其他三 级指标由部门和单位维护。

部分绩效指标信息项解释:

行业领域、行业类别、资金用途。分别对应支出功能科目的类级、款级、项级科目。

 2.指标使用范围。选择仅本单位使用,指标审核生效后只有单位 内部可以使用;选择仅本部门使用,指标审核生效后只有部门内部可 以使用;选择不定向使用,指标审核生效后所有用户都可以使用。

3.指标解释。是对三级绩效指标的概念性定义,反映该指标衡量的具体内容、计算方法和数据口径等。

4. 指标方向。包括">、≥、=、<、≤"。

 5. 计算公式。指绩效指标值的计算公式,如"调查满意度=调查 满意人数/调查总人数"。

6.指标重要性。包括核心指标和辅助指标,其中核心指标就是体现项目核心产出和效益的指标,其他指标为辅助指标。

 7.取值方式、绩效指标来源、绩效标准。详见《中央部门项目支 出核心绩效目标和指标设置及取值指引(试行)》。

8. 模板中指标标准填写可以为空。

具体填写见下述模板示例中的每项说明。

#### 模板示例:

此示例为外网模板,内网模板中"指标密级"字段下拉内容与外网不

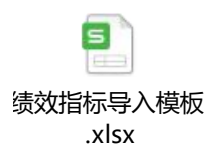

同,其余信息一致。

#### 三、项目库-二级项目导入模板

**模板下载**:【项目库】-【二级项目申报(基层单位经办岗)】-【未送审】页签-【导入二级项目】-【下载最新模板】。

**模板导入:**【项目库】-【二级项目申报(基层单位经办岗)】-【未送审】页签-【导入二级项目】-【点击导入文件】选择文件上传 即可。

**模板说明**:各单位需从系统下载系统最新模板,模板格式需要严格按照模板内填写示例及规范进行填写后导入,否则会导致模板导入 失败。例如:单位下载最新模板项目基本信息中所属一级项目下拉框 的值为本单位可使用的一级项目否则无法选取对应一级项目。 具体填写见下述模板示例中的每项说明。

#### 模板示例:

本模板是二级项目申报时整体的项目模板,包含项目基本信息、 分年度支出计划信息、项目测算信息、项目绩效、新增资产配置信息。 模板示例内容是以某个部门为例,各单位下载最新模板,可参照此模 板按照实际业务填写。

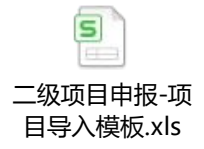

## 四、项目库-测算信息导入模板

**模板下载:**【项目库】-【二级项目申报(基层单位经办岗)】-【未送审】页签选择一级项目点击新增-【测算信息】页签-【导入】 -【下载最新模板】。

**模板导入:**【项目库】-【二级项目申报(基层单位经办岗)】-选择二级项目-【测算信息】页签-【导入】-【点击导入文件】选择 文件导入即可。

**模板说明**:各单位需从系统下载系统最新模板,模板格式需要严格按照模板内填写示例及规范进行填写后导入,否则会导致模板导入 失败。

具体填写见下述模板示例中的每项说明。

模板示例:测算信息模板可以在项目申报和项目细化中单独导入。

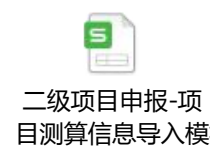

## 五、项目库-新增资产导入模板

**模板下载:**【项目库】-【二级项目申报(基层单位经办岗)】-选择二级项目-【项目基础信息】页签勾选【是否包含新增资产配置】 -【新增资产配置】页签-【导入】-【下载最新模板】。

**模板导入:**【项目库】-【二级项目申报(基层单位经办岗)】-选择二级项目-【新增资产配置】页签-【导入】-【点击导入文件】 选择文件导入即可。

**模板说明:**各单位需从系统下载系统最新模板,模板格式需要严格按照模板内填写示例及规范进行填写后导入,否则会导致模板导入 失败。密级政务外网包含 0-无/1-内部,政务内网包含 0-无/1-内部 /2-秘密/3-机密。

具体填写见下述模板示例中的每项说明。

#### 模板示例:

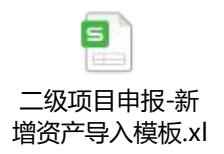

# 六、项目库-绩效目标导入模板

**模板下载:**项目库模块-【二级项目申报(基层单位经办岗)】, 左侧导航栏选择单位和一级项目,点击右上角【新增】-在【项目绩 效目标】界面右上角点击【导入】,下载最新模板即可。 **模板导入:**项目库模块-【二级项目申报(基层单位经办岗)】, 左侧导航栏选择单位和一级项目,点击右上角【新增】-在【项目绩 效目标】界面右上角点击【导入】,选择本地文件即可导入。

#### 模板说明:

1. 项目资金填写时,必须为数值。

2. 年度总体目标为文本编辑。

3. 指标方向为下拉数据选择。

4. 分值权重列必须填写数值。

具体填写见下述模板示例中的每项说明。

#### 模板示例:

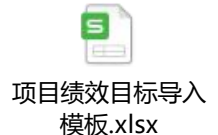

## 七、项目细化-政府采购导入模板

模板下载:预算编制模块-【二级项目细化】-选择项目类型,预 算单位,在项目列表勾选项目,点击右上角【细化】按钮,在【项目 详情】页面点击右上角【详情信息】可以展开项目整体信息,勾选【是 否涉及政府采购】为是,会显示政府采购界面,点击右上角【导入】 点击【下载最新模板】即可。

模板导入:预算编制模块-【二级项目细化】-选择项目类型,预 算单位,在项目列表勾选项目,点击右上角【细化】按钮,在【项目 详情】页面点击右上角【详情信息】可以展开项目整体信息,勾选【是 否涉及政府采购】为是,会显示政府采购界面,点击右上角【导入】 即选择导入文件即可。

#### 模板说明:

1. 部门经济分类需要按照编码-名称填写。

2. 政府采购品目需要按照编码-名称填写。

3. 是否政府采购填"是"或"否"。

4. 密级外网填写"0-无"或"1-内部",内网填写"0-无"、"1-5
内部"、"2-秘密"、"3-机密"。

5. 部门经济分类、政府采购品目、计量单位、数量、单价(元)、 为必填项。

具体填写见下述模板示例中的每项说明。

#### 模板示例:

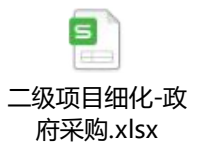

## 八、项目细化-政府购买服务导入模板

模板下载:预算编制模块-【二级项目细化】-选择项目类型,预 算单位,在项目列表勾选项目,点击右上角【细化】按钮,在【项目 详情】页面点击右上角【详情信息】可以展开项目整体信息,勾选【是 否涉及购买服务】为是,会显示政府购买服务界面,点击右上角【导 入】点击【下载最新模板】即可。

模板导入:预算编制模块-【二级项目细化】-选择项目类型,预 算单位,在项目列表勾选项目,点击右上角【细化】按钮,在【项目 详情】页面点击右上角【详情信息】可以展开项目整体信息,勾选【是 否涉及购买服务】为是,会显示政府购买服务界面,点击右上角【导入】即选择导入文件即可。

#### 模板说明:

1. 三级目录需要按照编码-名称填写。

密级外网填写"0-无"或"1-内部",内网填写"0-无"、"1 内部"、"2-秘密"、"3-机密"。

 三级目录、部门购买服务目录、政务购买内容、金额、密级、 定密时间、是否长期、保密期限为必填项。

 4. 定密时间填写格式需按照 2022/6/17 格式填写,如单位编辑日 期格式为 2022.06.07 则不符合录入规则,无法导入。

5. 保密期限填写需注意:长度为七位数字,第一位数字=1 保密期限为是,0 保密期限为否;第二三位数字表示年份;第四五位数字表示当前月份;第六七位数字表示当前天数

具体填写见下述模板示例中的每项说明。

模板示例:

二级项目细化,政 府购买服务.xlsx

## 九、项目细化-新增资产配置导入模板

模板下载:预算编制模块-【二级项目细化】-选择项目类型,预 算单位,在项目列表勾选项目,点击右上角【细化】按钮,在【项目 详情】页面点击右上角【详情信息】可以展开项目整体信息,勾选【是 否涉及新增资产】为是,会显示新增资产界面,点击右上角【导入】 点击【下载最新模板】即可。

模板导入:预算编制模块-【二级项目细化】-选择项目类型,预 算单位,在项目列表勾选项目,点击右上角【细化】按钮,在【项目 详情】页面点击右上角【详情信息】可以展开项目整体信息,勾选【是 否涉及新增资产】为是,会显示新增资产界面,点击右上角【导入】 即选择导入文件即可。

**模板说明:** 需从系统下载系统最新模板,模板格式需要严格按照 模板内填写示例及规范进行填写后导入,否则会导致模板导入失败。 具体填写见下述模板示例中的每项说明。

模板示例:

二级项目细化-新 增资产配置.xlsx

## 十、项目细化-经济分类细化导入模板

**模板下载:**预算编制模块-【二级项目细化】-选择项目类型,预 算单位,在项目列表勾选项目,点击右上角【细化】按钮,【经济分 类细化】界面,点击右上角【导入】点击【下载最新模板】即可。

模板导入:预算编制模块-【二级项目细化】-选择项目类型,预 算单位,在项目列表勾选项目,点击右上角【细化】按钮,【经济分 类细化】界面,点击右上角【导入】即选择导入文件即可。

**模板说明**: 需从系统下载系统最新模板,模板格式需要严格按照 模板内填写示例及规范进行填写后导入,否则会导致模板导入失败。 模板中: 合计(万元)为本年支出的总合计,小计(万元)为单位资 金总合计。

具体填写见下述模板示例中的每项说明。

模板示例:

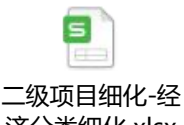

济分类细化.xlsx

# 十一、项目细化-测算信息导入模板

**模板下载:**预算编制模块-【二级项目细化】-选择项目类型,预 算单位,在项目列表勾选项目,点击右上角【细化】按钮,【测算信 息】界面,点击右上角【导入】点击【下载最新模板】即可。

**模板导入:**预算编制模块-【二级项目细化】-选择项目类型,预 算单位,在项目列表勾选项目,点击右上角【细化】按钮,【测算信 息】界面,点击右上角【导入】即选择导入文件即可。

模板说明: 需从系统下载系统最新模板,模板格式需要严格按照 模板内填写示例及规范进行填写后导入,否则会导致模板导入失败, 例如录入时需层级录入: 活动、活动描述为第一行;子活动、子活动 描述为第二行;项目分项支出、支出标准名称等信息为第三行可参照 模以下板录入。

具体填写见下述模板示例中的每项说明。

#### 模板示例:

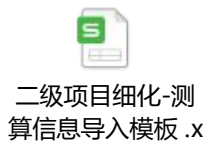